# e-imza Bloke Kaldırma/Yeni Şifre Belirleme

<u>Bu işlemlere başlamadan önce DYS nin kapalı olduğundan ve e-İmzanızın bilgisayara takılı</u> <u>olduğundan emin olunuz.</u>

Bu kılavuz yardımı ile; e-imzanızı yenilediyseniz veya şifrenizi bloke ettiyseniz yeni şifre belirleyebilirsiniz.

#### 1.Adım

http://www.kamusm.gov.tr adresindeki Online İşlemler'e tıklayınız.

|   | - MAR-                                                                                                    | BILGEM                                     | Elektronik Sert                       | inka Hizmetteri | ve E-Imza Çozi                                               | umieri                                 | _         |
|---|----------------------------------------------------------------------------------------------------|--------------------------------------------|---------------------------------------|-----------------|--------------------------------------------------------------|----------------------------------------|-----------|
|   | Talan and a second and a second and a second a second a s | Kartsa<br>Mansa<br>Manan<br>Manan<br>Manan | a a a a a a a a a a a a a a a a a a a | e-ir<br>işle    | <b>imza uygula</b> n<br>nza uygulaması i<br>m artık daha kol | <b>ması</b><br>le kilit çözme v<br>ay! | ve birçok |
| ŗ | Başvuru                                                                                                    | Süri                                       | icü 🕜                                 | Yardım          | Kurye Ta                                                     | ikip 🔊                                 | Ödeme     |

Resim-1

#### 2.Adım

Açılan sayfada **e-Devlet ile Giriş** butonuna tıklayınız. E-Devlet şifreniz yoksa mutlaka edinmeniz gerekmektedir. Aksi taktirde işlemlere devam edemezsiniz.

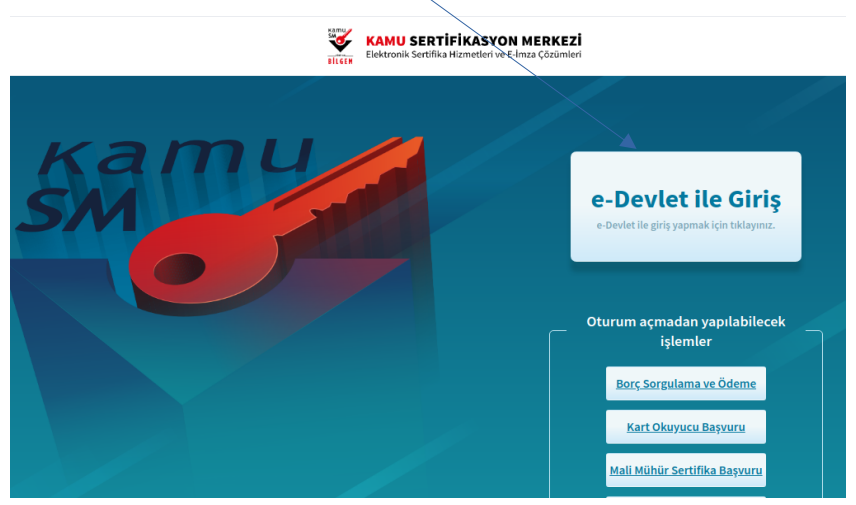

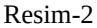

### 3.Adım

#### E-Devlet kapısına git butonuna tıklayınız.

| 🚱 Merkezi Kimlik Doğrula        | ama Sistemi                                                                                                    |
|---------------------------------|----------------------------------------------------------------------------------------------------|
|                                 | E-devlet                                                                                                    |
| 1 E-devlet ile kimlik doğrulama | için e-devlet kapısına gitmeniz gerekmektedir. E-devlet kapısına gitmek için<br>aşağıdaki butona tıklamalısınız.<br>C E-devlet kapısına git |

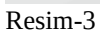

### 4.Adım

TC Kimlik Numaranızı ve e-Devlet şifrenizi yazarak **Sisteme Giriş Yap** butonuna tıklayınız.

| Siriş Yapılacak Adres<br>Siriş Yapılacak Uygulama | https://gecit.kamu<br>TÜBİTAK - KamuSM | sm.gov.tr/OA<br>I Geçit Uygula | uth2/edevletsonud<br>ması | <b>V</b> | KAMU SERTİFİKASYON M<br>Elektronik Sertifika Hizmetleri ve E-linza |
|---------------------------------------------------|----------------------------------------|--------------------------------|---------------------------|----------|--------------------------------------------------------------------|
| 🗎 e-Devlet Şifresi                                | 📴 Mobil İmza                           | , e-imza                       | πακγ T.C. Kimlik H        | Kartı 🚍  | internet Bankacıl                                                  |
| * T.C. Kimlik No                                  | Sanal Klav                             | we 🐠 Vazarl                    | yen Gizle                 |          |                                                                    |
| * T.C. Kimlik No                                  | Sanal Klav                             | ye 🐠 Yazari                    | ken Gizle                 |          |                                                                    |
| * T.C. Kimlik No<br>* e-Devlet Şifresi            | Sanal Klav                             | ye 🛷 Yazari<br>ye 🔒 Şifrem     | i Unuttum                 |          |                                                                    |

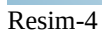

### 5.Adım

NES İşlemlerini seçiniz.

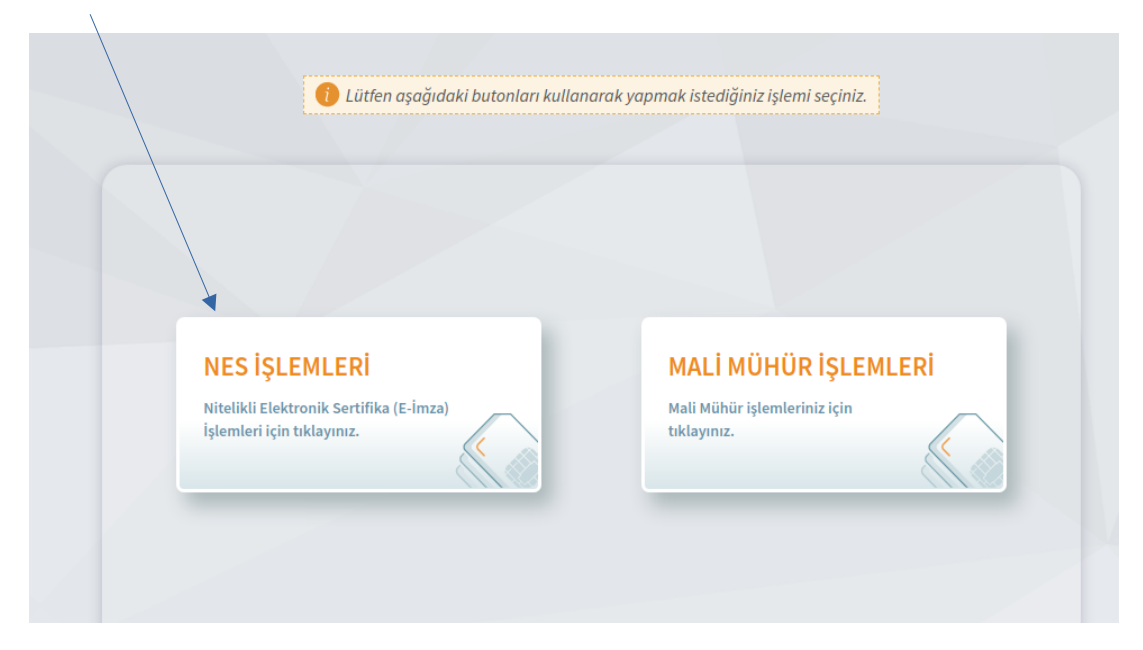

Resim-5

#### 6.Adım

E-İmzanızı yeni aldıysanız veya unutup bloke ettiyseniz bu ekrandaki "**PIN Oluşturma/Kilit Çözme**" butonu aracılığıyla e-imza şifrenizi yeniden belirleyebilirsiniz.

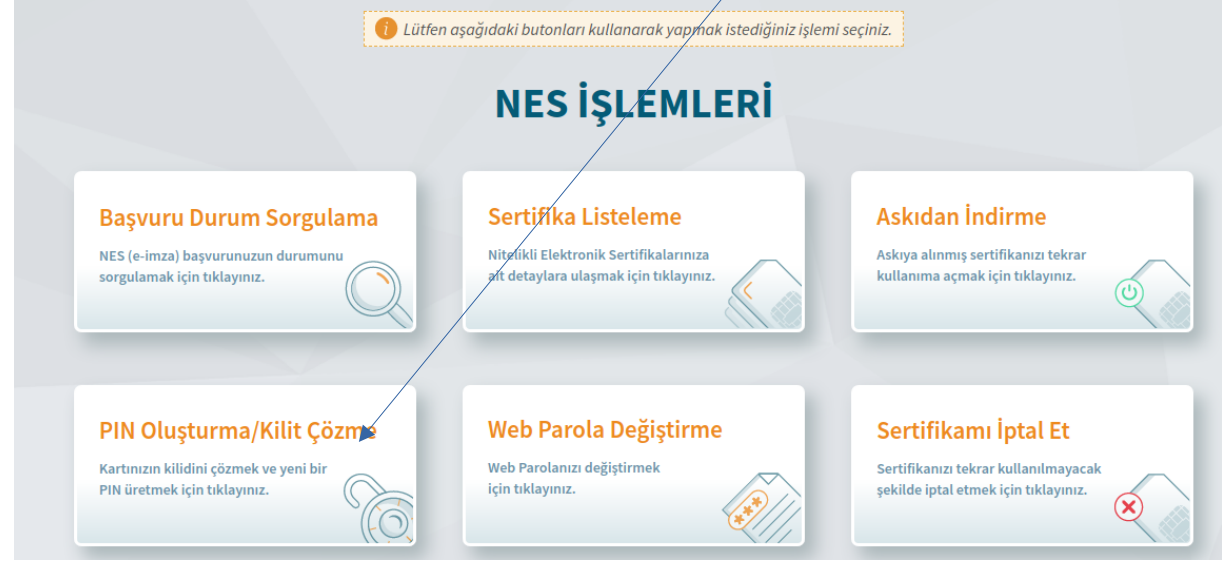

## 7.Adım

"Birseysel İşlemler" butonuna tıklayınız.

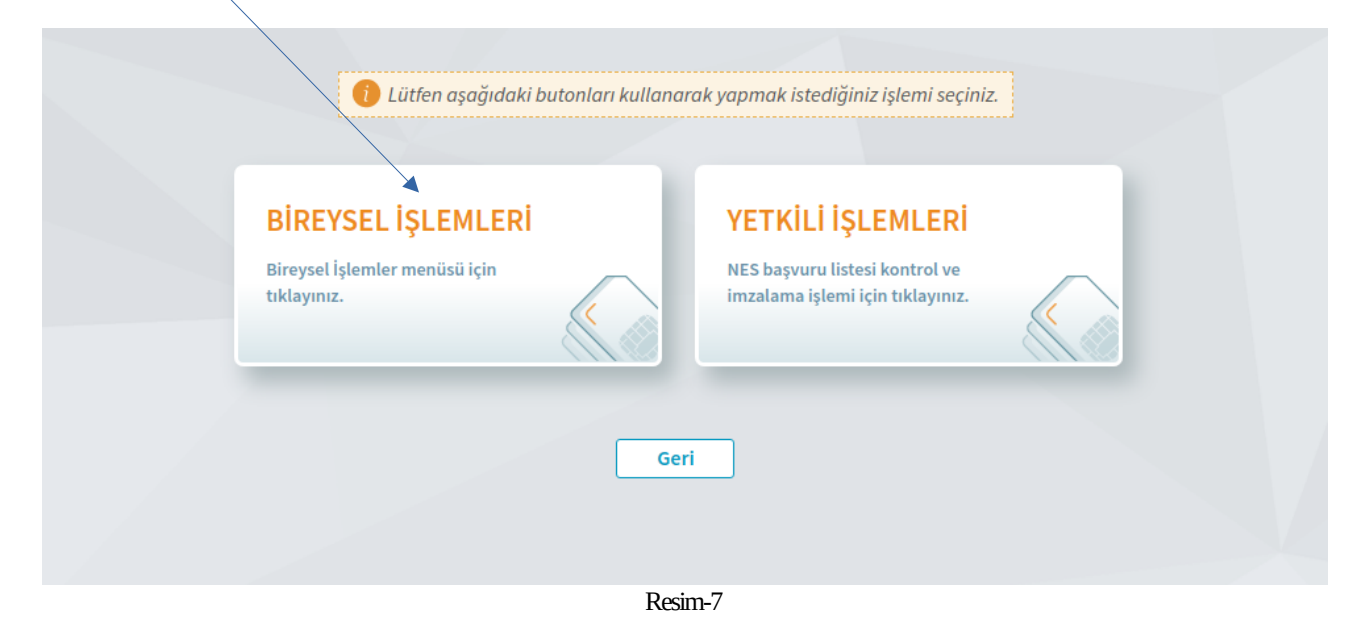

### 8. Adım

Doğrulama Kodu kısmındaki kodu kopyalayınız. Sonrasında 1.maddede yazan **KamuSM e-İmza Uygulamasını** masaüstünden çalıştırmanız gerekmektedir. Eğer daha önce hiç indirmediyseniz 1.maddedeki "**indirmek için tıklayınız**" diyen yazan bölümden indirip çalıştırınız.

| PIN Oluştur                            | ma/Kilit Çözme                                                                                                    | Nitelikli Elektronik Sertifika |  |  |  |  |
|----------------------------------------|----------------------------------------------------------------------------------------------------|--------------------------------|--|--|--|--|
| ,                                      | Imzalama işlemi aşamasında bu sayfayı kapatmayınız.                                                                                                    |                                |  |  |  |  |
|                                        | <ol> <li>Akıllı kartınızın kilidini çözmek ve yeni bir PIN kodu üretmek için e-imza<br/>uygulamasını çalıştırmanız gerekmektedir. <u>İndirmek için tıklayınız.</u><br/>(Uygulamayı her başlatmada yeniden indirmek istemiyorsanız, <u>talimattaki</u><br/>adımları izleyebilirsiniz.) Uygulamayı kullanabilmek için bilgisayarınızda Java<br/>1.8.0 ve üzeri herhangi bir versiyonun kurulu olması gerekmektedir. KamuSM-<br/>elmza.jnlp'sini çalıştırdıktan sonra internet bağlantı hızınıza bağlı olarak<br/>uygulamanın indirilip çalışması birkaç dakika sürebilir.</li> <li>Kamu SM e-imza Uygulaması'nı indirip çalıştırmakta sorun yaşıyorsanız <u>bu</u></li> </ol> |                                |  |  |  |  |
| 3 E<br>4 i<br>5 <i>A</i><br>6 E<br>7 U | <ul> <li>Elektronik İmzalama sertifikanızın bulunduğu kartınızı bilgisayarınıza takınız.</li> <li>İndirdiğiniz e-imza uygulamasını açınız.</li> <li>Aşağıda görülen doğrulama kodunu kopyalayıp e-imza uygulamasına giriniz.</li> <li>E-imza uygulaması üzerinde PIN Oluşturma işlemini gerçekleştiriniz.</li> <li>Uyarı : PIN Oluşturma işlemi Kamu SM'den alınan sertifikalar için yapılmaktadır.</li> </ul>                                                                                                    |                                |  |  |  |  |
|                                        | Bu doğrulama kodunu yalnızca bu ekrandan indireceğiniz E-imza uygu<br>kullanınız. PUK Kodu olarak AKİS Kart İzleme Aracında kesinlikle kullan                                                                                                    | lamasında<br>mayınız.          |  |  |  |  |
|                                        | Doğrulama Kodu<br>Kodu kopyalamak için <u>tiklayınız.</u><br>298879831438534<br>Kalan süre: 253 <mark>saniye</mark><br>Tekrar Kod Al                                                                                                    |                                |  |  |  |  |

#### 9. Adım

Bir önceki adımda kopyalamış olduğunuz **Doğrulama Kodunu** bu alana yapıştırıp, İleri tuşuna tıklayınız.

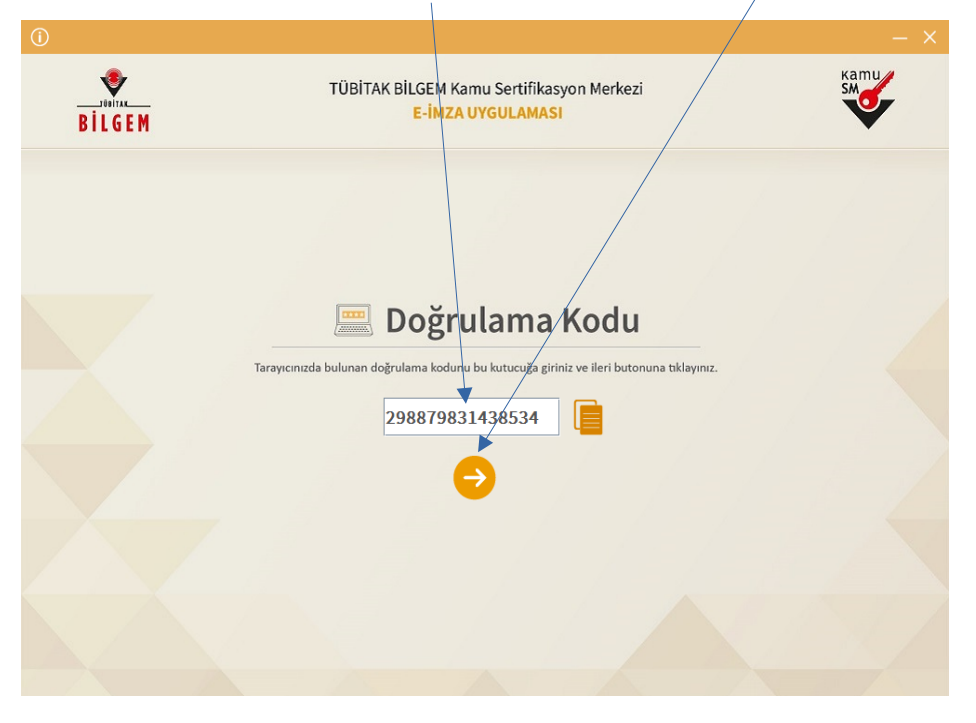

Resim-9

#### 10. Adım

**Kart Seçiniz** kısmından adınızı seçip, **Yeni PIN Kodu** ve **Yeni PIN Kodu (Tekrar)** kısmına 6 haneli ve rakamlardan oluşan yeni şifrenizi giriniz. Bu şifre evrak imzalamak için sürekli kullanacağınız ve sizin tarafınızdan şu anda belirlenen bir şifredir. Daha sonra da **PIN Kodunu Değiştir** butonuna tıklayınız ve bekleyiniz.

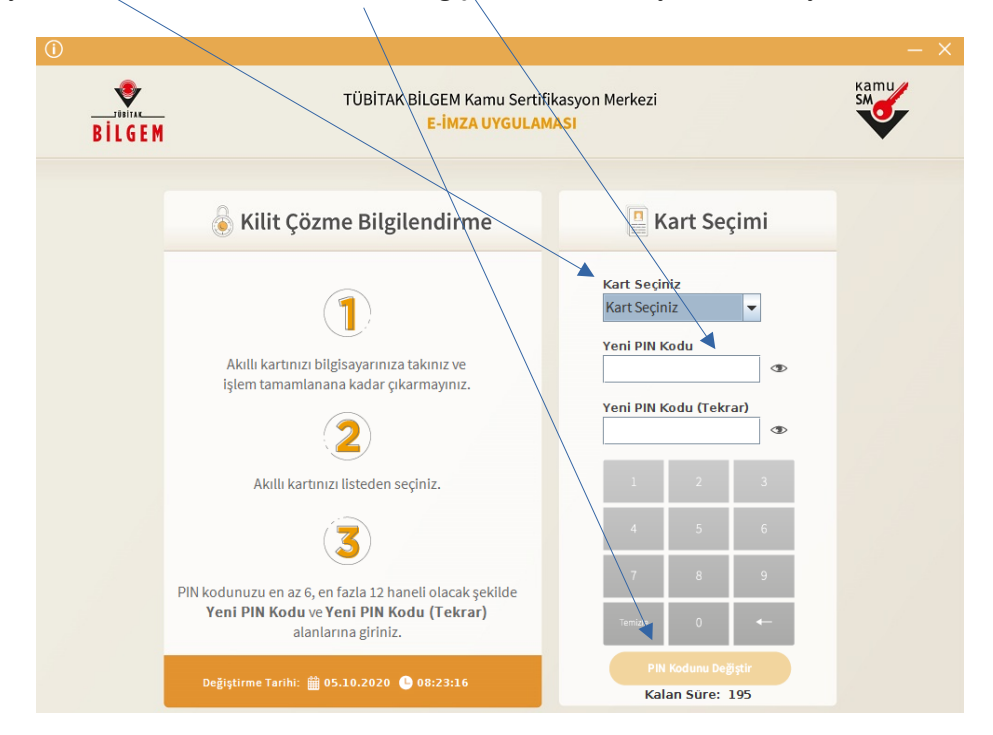

### 11. Adım

Cep telefonunuza gelen SMS Kodunu ilgili alana girip "Doğrula" butonuna tıklayıp, doğrulama işleminin gerçekleşmesini bekleyiniz.

|                                                                                                    | ¥ |
|----------------------------------------------------------------------------------------------------|---|
| Sistemimizde kayıtlı *****7836 numarasına gönderilen doğrulama kodunu giriniz.         Kalan Süre: 251 sahıye         Kalan Süre: 251 sahıye         Martin Barranı         Kapat         Doğrula         SMS ulaşmadı mı? Yeniden gönder         Kayıtlı telefon numaranızın güncel olmadığını düşünüyorsanız 444 5576 numaralı Çağn Merkezi'miz ile iletişime geçiniz. |   |

Resim-11

### 12. Adım

Bu ekran çıkana kadar bekleyiniz. Bu ekran karşınıza çıktığında yeni şifrenizi başarıyla belirlemişsiniz demektir.

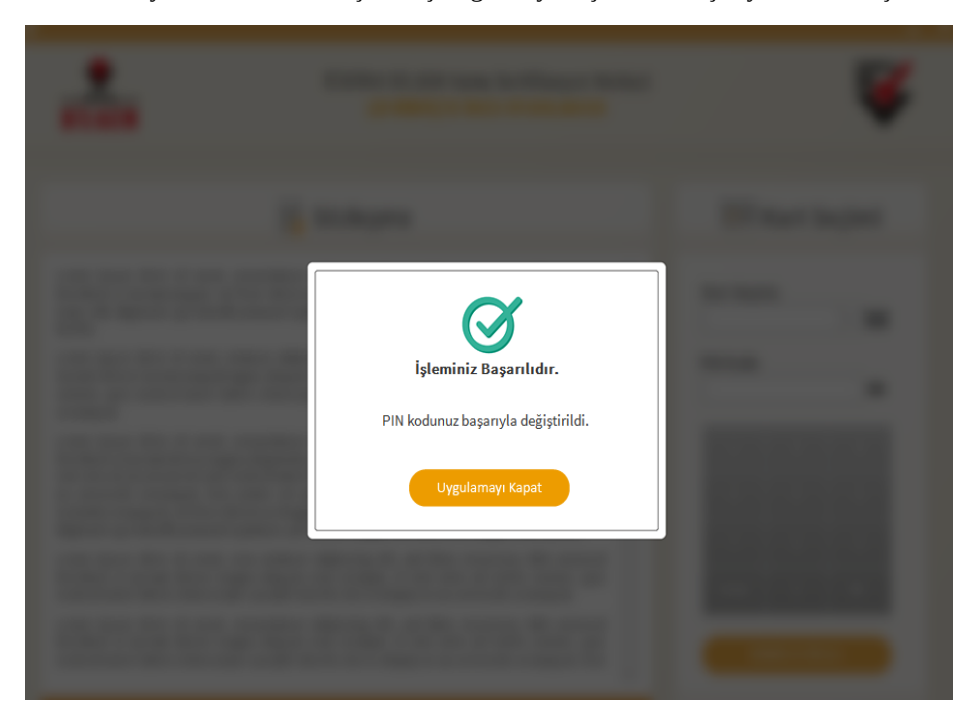